#### Jurupa Unified School District ParentConnection

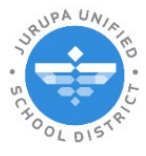

Completing a Saturday School Invite Form in ParentConnection

## Instructions to Complete the Saturday School Invite Form in ParentConnect

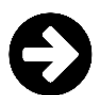

# Logging in to ParentConnection

Visit the JUSD website (jurupausd.org) and click the Parent Connect link at the top.

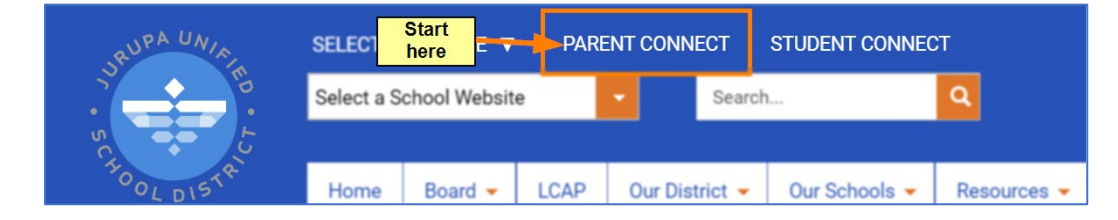

Log in with your email address or PIN. For assistance, please contact your child's school.

| QParentConnection                        |                                | <u>Home</u>   <u>District</u>                                                                         |
|------------------------------------------|--------------------------------|----------------------------------------------------------------------------------------------------|
| ParentConnection Login                   | Jurupa Unified School District |                                                                                                    |
| PIN or Email                             |                                | Welcome to Jurupa                                                                                     |
| Address: Password: Log In                |                                | Keep your finger on your stud<br>get access to your student's<br>grades, assignments, downlo<br>more. |
| Did you forget your password? Click here |                                | You can now log into Paren<br>address rather than a PIN!<br>address to your student's sch             |
| District Links                           |                                | to log into ParentConnection.<br>for you then you must use th                                         |
| <u>Library</u>                           |                                | student's school site. If you o<br>your student's school site.                                        |
| MyPaymentsPlus                           |                                |                                                                                                    |

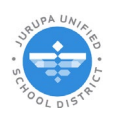

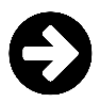

### **Finding the Form**

Once you are logged in, select your student.

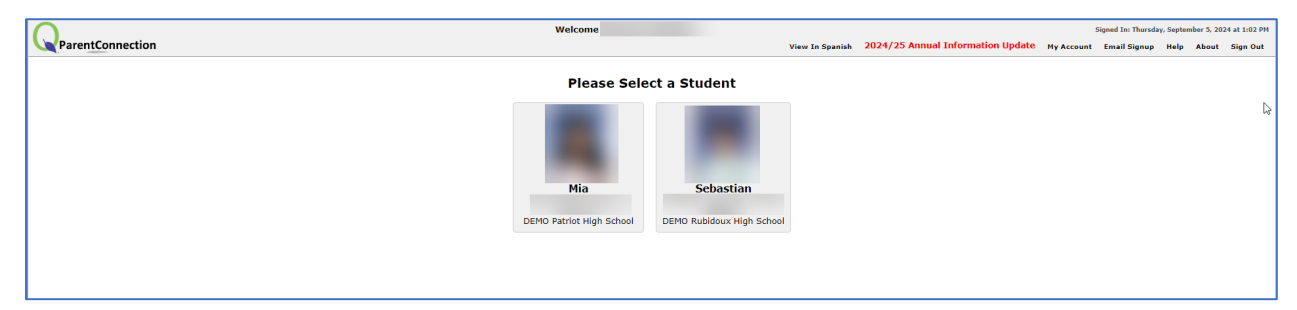

#### There is a Menu section called "Assigned Forms." Click on the section.

Please note: If you do not see this section, it means that there are no forms for you to complete. Please contact your child's school for more information.

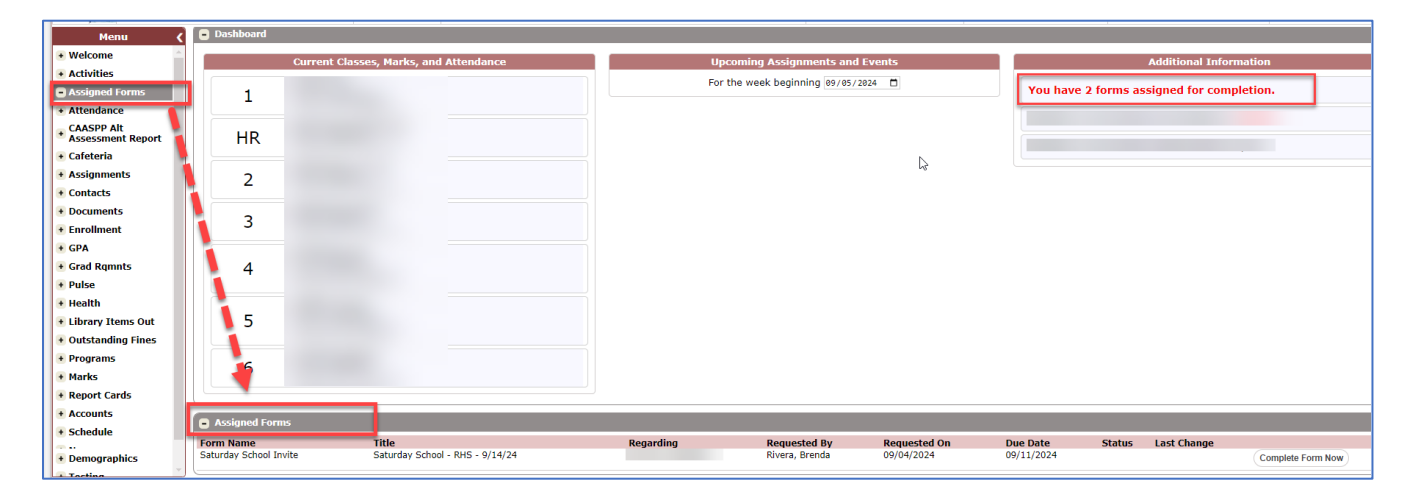

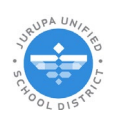

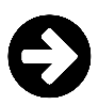

### **Completing the Form**

1. Click the "Complete Form Now" button next to the form you wish to complete.

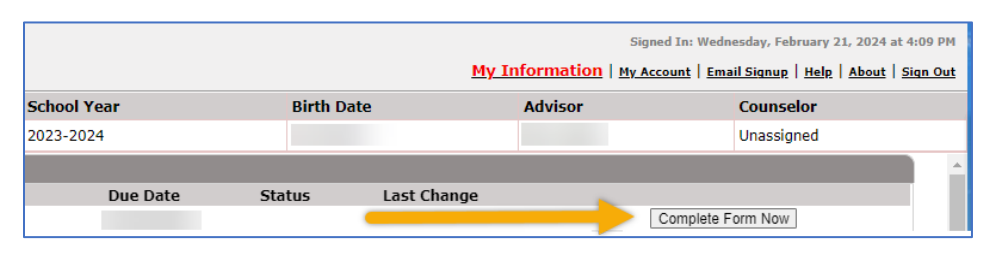

2. Fill out the necessary fields. **Emergency Contact Name, Phone Number. Medical Conditions** if applicable.

|                                                                                                    | Invitation to Atter<br>Jurupa Unified                                                                                                    | School District                                                                                                    |                                                                                         |
|----------------------------------------------------------------------------------------------------|----------------------------------------------------------------------------------------------------|----------------------------------------------------------------------------------------------------|-----------------------------------------------------------------------------------------|
| To the Parents/Guardians of:                                                                                                    |                                                                                                    | Adv                                                                                                    | isor:                                                                                   |
|                                                                                                    |                                                                                                    |                                                                                                    |                                                                                         |
| DEMO Rubidoux High                                                                                                    | School 4250 (                                                                                                    | Dpal Street, Jurupa Valley, CA                                                                                                    | 92509                                                                                   |
| Dear Parent/Guardian,                                                                                                    |                                                                                                    |                                                                                                    |                                                                                         |
| As part of the attendance<br>absence by attending a f                                                                                          | e incentive program, we would<br>our-hour Saturday School. Stuc                                                                                     | like to offer your child an oppor<br>ients will attend from 8:00 AM -                                                                        | tunity to make up one<br>12:00 noon.                                                    |
| If you are interested, ple<br>scheduled Saturday Scho<br>dress code will be follow<br>responsibility. If an any ti<br>requested to pick up you | ase fill out the form below and<br>ol. While in attendance at Satu<br>ed. Transportation to and from<br>me during class, the child becc<br>r child. | ensure that you submit it to the<br>irday School please be notified t<br>Saturday School is the parent(s)<br>imes a disciplinary problem you | school prior to the<br>nat all school rules and<br>/guardian(s)<br>will be notified and |
| Students who are in eler                                                                                                    | nentary school (TK-6th) will n<br>tiv at 12:00 noon.                                                                                                | ot be allowed to walk home. Ple                                                                                                    | ase ensure that you                                                                     |
| Students must report pro<br>complete the form below<br>completed is accurate an                                                                | omptly at 8:00 AM or they will<br>v to be allowed to attend Satur<br>d contact information is currer                                                | not be admitted to Saturday Sch<br>day School. Please make sure th<br>it.                                                                    | ool. Parents must<br>at the information                                                 |
| TIME ASSIGNED:                                                                                                    | 8:00 AM to 12:00 Noon                                                                                                    | DATE: 09/14/2024                                                                                                    |                                                                                         |
| SCHOOL ASSIGNED:                                                                                                    | DEMO Rubidoux High School                                                                                                    | DI                                                                                                    |                                                                                         |
| Student Name:                                                                                                    |                                                                                                    | Grade:                                                                                                    |                                                                                         |
| Emergency Contact Nam                                                                                                    | e:                                                                                                    | Phone Number:                                                                                                    |                                                                                         |
| Please list any allergies a                                                                                                    | nd/or medical conditions:                                                                                                    |                                                                                                    |                                                                                         |
|                                                                                                    |                                                                                                    |                                                                                                    |                                                                                         |
| (Sign                                                                                                    |                                                                                                    |                                                                                                    |                                                                                         |

\*Please note there is an option at the bottom of the form that only applies to students in grades 7<sup>th</sup>-12<sup>th</sup>.

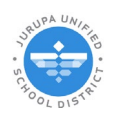

3. After entering the necessary data you must click to **Sign**\* the bottom of the form:

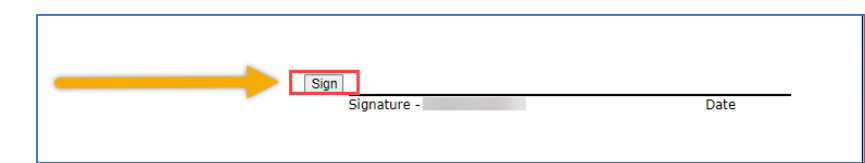

\*The first time you complete a form you will need to set up your signature. Once you create it, your new signature can be used again in future forms.

| Enter the text of your signature Text Font | ×                                                                   |
|--------------------------------------------|---------------------------------------------------------------------|
| Preview    Preview                         | / signature for all purposes when<br>cournents - just the same as a |
| Cancel Apply                               |                                                                     |
| Sign<br>Signature - Date                   | -                                                                   |

Press Sign begin creating your signature.

- a. Text: Enter your name.
- b. **Font:** Choose a font for your signature.
- c. **Preview:** A preview of your new signature will appear in this box.
- d. When you are ready, click the checkbox at the bottom to agree with the acknowledgment.
- e. Apply.

A form cannot be submitted without a signature. The "Submit Completed Form" button will not be available until you have signed the form.

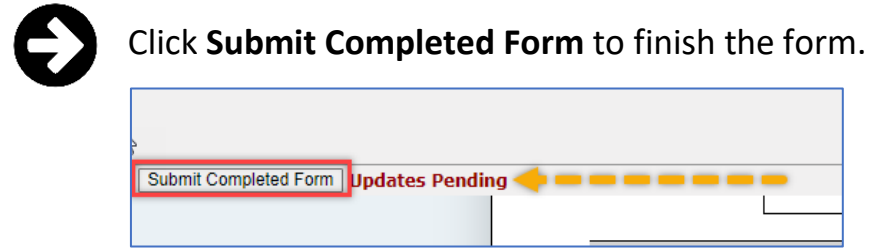

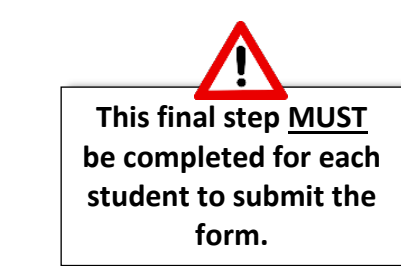

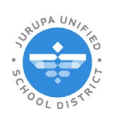